## Инструкция по регистрации и прохождению

## онлайн-тестирования для иностранных граждан

1. Перейдите по ссылке

https://open.vyatsu.ru/release/onlayn-testirovanie-dlya-inostrannykh-grazhdan

Нажмите кнопу «Зарегистрироваться»

https://open.vyatsu.ru/release/onlayn-testirovanie-dlya-inostrannykh-grazhdan

| • Киров<br>• Открытый университет<br>Открытая образовательная платфор | <ul> <li>Вояти</li> <li>ВаятГУ</li> <li>ма. Образовательный мархетплейс.</li> </ul>        |
|-----------------------------------------------------------------------|--------------------------------------------------------------------------------------------|
| Регистрация<br>Зарегистрироваться<br>Авторизоваться                   | Онлайн-тестирование для иностранных граждан                                                |
|                                                                       | Онлайн-тестирование для иностранных граждан<br>Оклайн-тестирование для иностранных граждан |
|                                                                       | Дата старта                                                                                |
|                                                                       | 08 мая 2021, суббота                                                                       |
|                                                                       | Дата завершения                                                                            |
|                                                                       | 31 мая 2021, понедельник                                                                   |
|                                                                       | Дата начала регистрации                                                                    |
|                                                                       | 08 мая 2021, суббота                                                                       |
|                                                                       | До окончания регистрации осталось                                                          |
|                                                                       | 19 21 47<br>Дней Час Иннут Секунда                                                         |

- 2. Заполните поля регистрационной формы:
  - Фамилия
  - Имя
  - Отчество (при наличии)
  - Действующий адрес электронной почты
  - Дату рождения
  - Пароль (Запомните его!)
  - Проставьте согласие на обработку персональных данных
  - Символы с картинки

Нажмите кнопку «Зарегистрироваться».

| Регистрация участника платформы                                                                                                    |
|----------------------------------------------------------------------------------------------------|
| Фамилия*                                                                                                    |
| фамилия                                                                                                    |
|                                                                                                    |
|                                                                                                    |
| Имя*                                                                                                    |
| Vius                                                                                                    |
| Отчество                                                                                                    |
| Отчество (при наличии)                                                                                                    |
| Адрес электронной почты*                                                                                                    |
| 12345@mail.ru                                                                                                    |
|                                                                                                    |
|                                                                                                    |
| Tradition of the second second s                                                                                                    |
| Дата рождения* 01.01.1990                                                                                                    |
| <b>B</b> errary <b>X</b>                                                                                                    |
| Придумаите пароль*                                                                                                    |
| Пароль*                                                                                                    |
| •••••                                                                                                    |
| Consumers baseder Challes                                                                                                    |
|                                                                                                    |
|                                                                                                    |
|                                                                                                    |
|                                                                                                    |
| <ul> <li>Введите пароль по країннеї мере из 12 символов</li> </ul>                                                                                                    |
| <ul> <li>JOdastré dysau s knoken periodze</li> <li>JOdastré dysau s knoken periodze</li> </ul>                                                                                                    |
| <ul> <li>Добавьте пунктуацию</li> </ul>                                                                                                    |
| Введите паролы учитывая параметры надежности:                                                                                                    |
| 1) ofcupa ganisa en esces 8 cuenconos;<br>2) crosviente en sanzamente diverso;                                                                                                    |
| 3) undpuc                                                                                                    |
| 4) CITEL(MAJILHINE 3HAIHEN)                                                                                                    |
|                                                                                                    |
| с в соответствии с п. 4 ст. 9 Федерального закона «О персональных данных» от 27.07.2006 № 152-Ф3 даю согласие ФГБОУ ВО «Вятский государственный университет», находящемуся по адресу                                                                                                    |
| субчетов договорных отношений, включая сбор, системативацию, накопление, уданение, уточнение (обловление, иланиение), использование, обязличивание, блокорование, иничтоление.<br>Податексиваа, что име известные и полятие полниции подключают водити подключает в составляется и подключается и                                                                                                    |
| Разрешаю БитГу использовать в качестве общедоступных персональных данных: фамилию, ими, отчество (последнее – при наличии), дату рождении, адрес электронной почты. Разрешаю публи                                                                                                    |
| Рароцию Бит? производить фото- и видеосныму результатов моото участии, безоомедию использовать фото- и видеоматерикаль во внутренных и внешних коммуникациих, в информационных<br>Рароцию Бит? производить фото- и видеоснатьких данных техника и какие передавать все вынушескахание переокальные данные техника и пидыи для достимения целей, указанных                                                                                                    |
| В случае камененки моки персональных дажных экастоящем согласии, обязуюсь сообщать об этом в БятГУ в десятидневный срок.                                                                                                    |
| Настоящее согласые деяствует со дих его дачи до дих отвыва в письменной Форме, направленного на почтовый адрес витгу, либо до исмента уничтоитения или обезличивания персональных д                                                                                                    |
| ттримечание: вышеуказанныя текст Согласия примениется для случаев, когда согласие дает субъект, достипший возраста 18-ти лет.                                                                                                    |
| Contraction of the second second seco |
| S 2 T t                                                                                                    |
| Подтвердите, что вы не робот.*                                                                                                    |
| S2THG                                                                                                    |
| Веедите симеолы, которые показаны на картинке.                                                                                                    |
| i surgente nogra stangi                                                                                                    |
| Заретистрироваться                                                                                                    |

3. Заполните поля с электронной почтой и паролем еще раз, нажмите кнопку «Войти»

| ♀ Киров                                                                                        |                                                                                 |
|------------------------------------------------------------------------------------------------|---------------------------------------------------------------------------------|
| Открытый университет ВятГУ<br>Открытая образовательная платформа. Образовательный маркетплейс. |                                                                                 |
|                                                                                                |                                                                                 |
| Авторизация через СЦОС                                                                         | Для дальнейшего продолжения, авторизуйтесь на сайте под своим логином и паролем |
| online.edu.ru                                                                                  | Войти                                                                           |
|                                                                                                | Войти Восстановить пароль                                                       |
|                                                                                                | Вход по имени пользователя / адресу злектронной почты*                          |
|                                                                                                | 12345@mail.ru                                                                   |
|                                                                                                | Пароль*                                                                         |
|                                                                                                | •••••                                                                           |
|                                                                                                | +Э Войти                                                                        |

- 4. Заполните пустые поля:
  - Гражданство
  - Телефон (привязанный к WhatsApp)
  - Дисциплины вступительных испытаний, которые Вы планируете сдавать
  - Прикрепите Ваше фото
  - Прикрепите скан Вашего паспорта

Нажмите кнопку «Отправить»

| Онлаин-тестирование для иностранных граждан |                      |
|---------------------------------------------|----------------------|
| Онлайн-тестирование для иностранных граждан |                      |
| Онлайн-тестирование для иностранных граждан |                      |
| dara crapra                                 |                      |
| 06 мая 2021, c;660ra                        |                      |
|                                             |                      |
| ата начал вели столщини                     |                      |
| 0 Man 2021, c)60ora                         |                      |
| До окончания регистрации осталось           |                      |
|                                             |                      |
| 19 21 -<br>                                 | 30 8<br>Иинут Секунд |
| Фамилия <sup>ф</sup>                        |                      |
| Remarkation (                               |                      |
|                                             |                      |
| ites                                        |                      |
| Гражданин                                   |                      |
| Отчеотво (при калички)                      |                      |
|                                             |                      |
|                                             |                      |
| Дата рождения * дд. мм. гттг                |                      |
| Гражданотво*                                |                      |
|                                             |                      |
|                                             |                      |
| Email*                                      |                      |
| 222@mail.ru                                 |                      |
| Телефон (привязанный к WhatsApp)*           |                      |
|                                             |                      |
|                                             |                      |
|                                             |                      |
| Предметы теотирования*                      |                      |
| Ф роский лык                                |                      |
|                                             |                      |
| arewarikka                                  |                      |
|                                             |                      |
| * 🗆                                         |                      |
| Ф Пиформатика                               |                      |
| Фмих                                        |                      |
|                                             |                      |
| Феография                                   |                      |
| ФВществоинание                              |                      |
|                                             |                      |
| 4010×                                       |                      |
| Обаор Фейл не выбран.                       |                      |
| О Требовани к затрузки                      |                      |
| Ckan naonopra*                              |                      |
| Обаор Фейл не выбран.                       |                      |
|                                             |                      |
| Отправить                                   |                      |
|                                             |                      |

5. Перейдите в Ваш личный кабинет на сайте open.vyatsu.ru

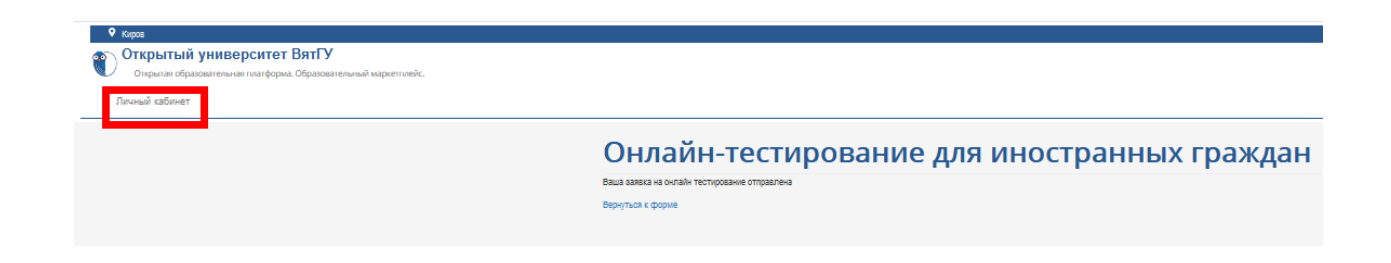

6. Когда Вы готовы проходить тестирование, выберите соответствующую ячейку и нажмите «Перейти к курсу»

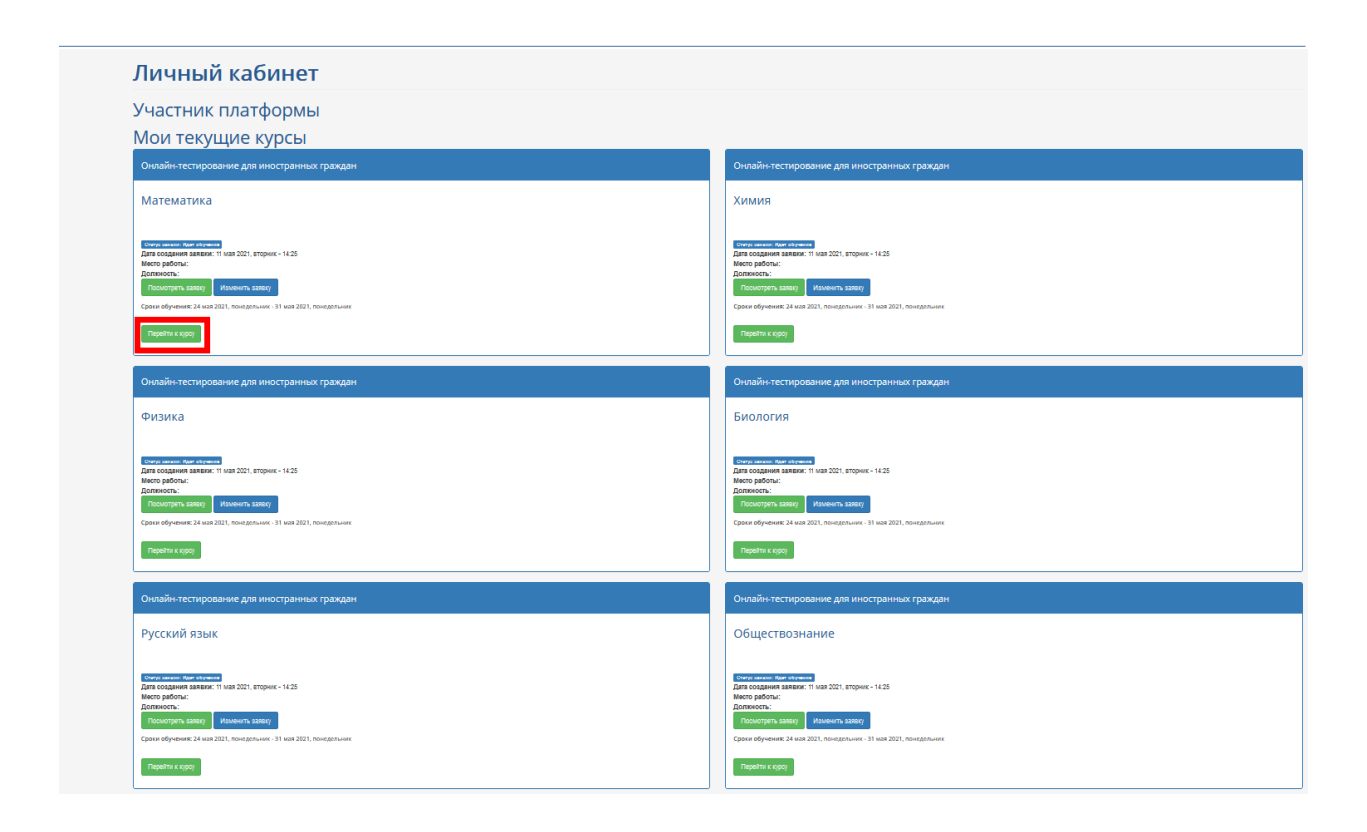

7. Вы будете перенаправлены на сайт, где проходит тестирование. Внимательно изучите инструкцию и пройдите опрос технической готовности

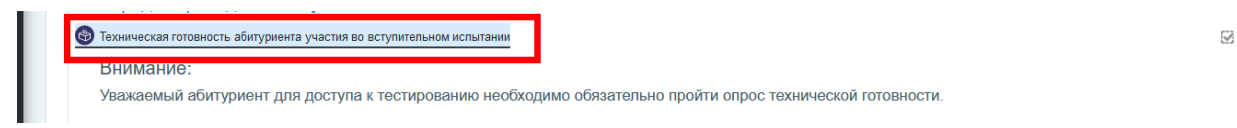

8. Перейдите на страницу тестирования. Нажмите «Начать тестирование»

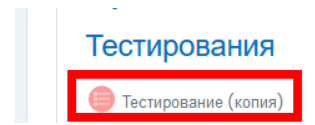

При возникновении вопросов готовы проконсультировать Вас

- По телефону +7(8332)742-752
- По электронной почте: ko@vyatsu.ru